## Installation Instructions: Amazon WorkSpaces (AWS) Client

As a student enrolled in the computer science program at CTU, an account has been created for you in Amazon WorkSpaces (AWS). You will receive an e-mail with directions on how to access AWS. Follow the directions in that e-mail using the registration code that is provided. When your registration is complete, you will need to install the AWS client. Follow the installation instructions below to complete this process.

Click the following link to navigate to the Web site: <u>https://clients.amazonworkspaces.com/</u>. The following virtual desktop screen will display:

|          | amazonWorkSpaces                                                                                                    |
|----------|----------------------------------------------------------------------------------------------------|
|          | Virtual desktops have never<br>been easier—or faster.                                                                                                    |
| Mac OS X | iPad Windows<br>Download Development                                                                                                    |
|          | Amazon WorkSpaces plays nice with everyone. Access your personal Windows environment on Android, IOS, Fire, Mac, PC and Chromebook devices. See how it works |
|          | © 2008 - 2015, Amazon Web Senkres, Inc. or its atiliates. All rights reserved.<br>Phony: Tarma: Connector Status Check WorkGotes: Conside Reason Notes       |

2. Click the appropriate operating system (O/S) for your device to begin downloading the client.

**NOTE:** The following dialog box will display:

| Do you want to run or save Amazon+WorkSpaces.msi (31.0 MB) from d2td7dqidlhjx7.cloudfront.net? |     |      |   | ×      |
|------------------------------------------------------------------------------------------------|-----|------|---|--------|
| It is type of file could harm your computer.                                                   | Run | Save | • | Cancel |

3. Click the Run button and follow the prompts in the Setup Wizard.

| Setup Wizard                                                                                                    |
|----------------------------------------------------------------------------------------------------|
| The Setup Wizard allows you to change the way Amazon<br>WorkSpaces features are installed on your computer or to<br>remove it from your computer. Click Next to continue or<br>Cancel to exit the Setur Wizard. |

4. Click the Next button on the Installation Scope dialog box.

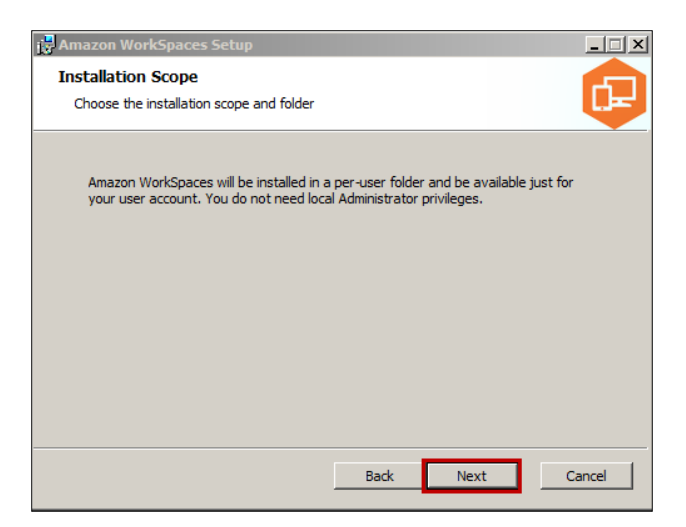

5. Click the Install button on the Ready to install Amazon WorkSpaces dialog box.

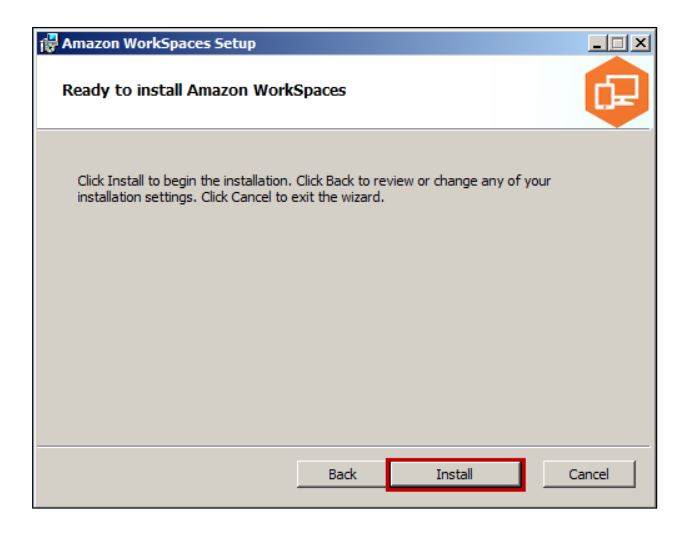

6. Click the Finish button.

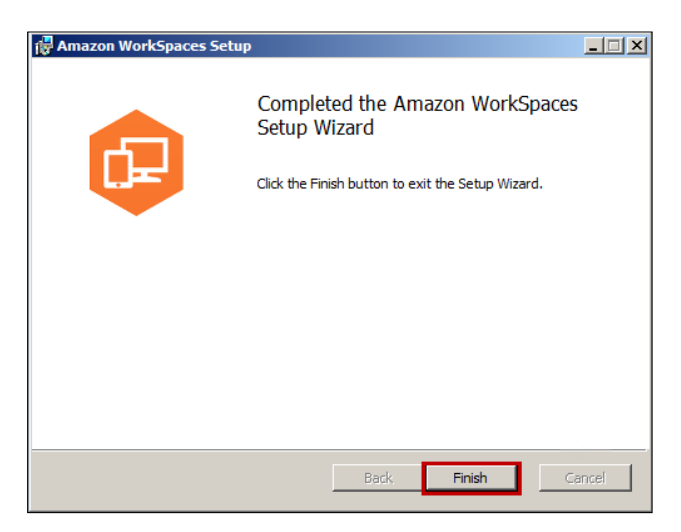

**NOTE:** An icon will display on your desktop when the AWS client is installed on your device. Use this icon to launch AWS to complete all of your assignments for the BSCS program.

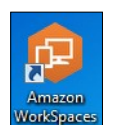

7. Double-click the icon on your desktop to launch AWS. The registration screen will display.

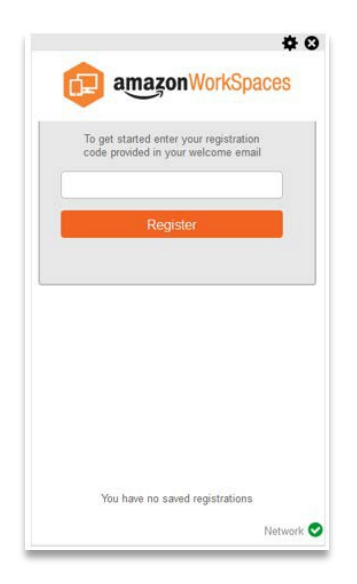

- 8. Open the e-mail with your registration code. Complete the following steps:
  - 1. Type your registration code in the field provided.
  - 2. Click the Register button.

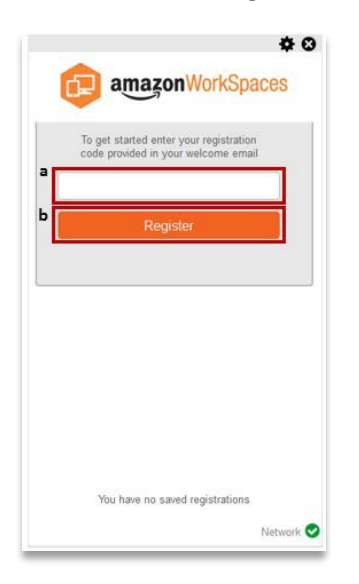

**NOTE:** You will be able to set up a password for AWS when registration is complete.

 Type your username and password in the fields provided to log in to your workspace. Click the Sign In button.
NOTE: You may save your credentials if you wish; this task is optional.

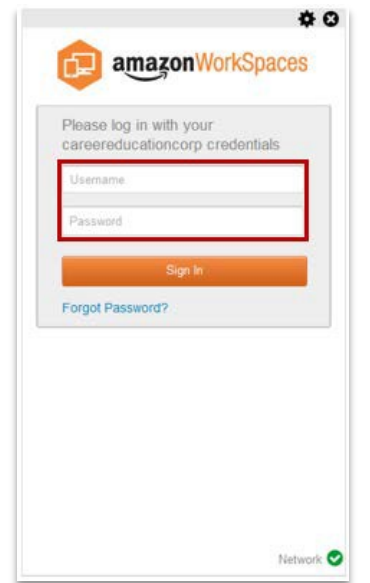

Your workspace will open when the status box below finishes running.

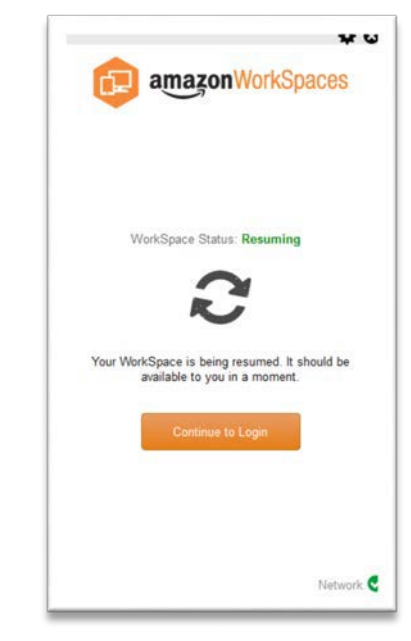

The Amazon WorkSpaces screen will display when your application has successfully launched.

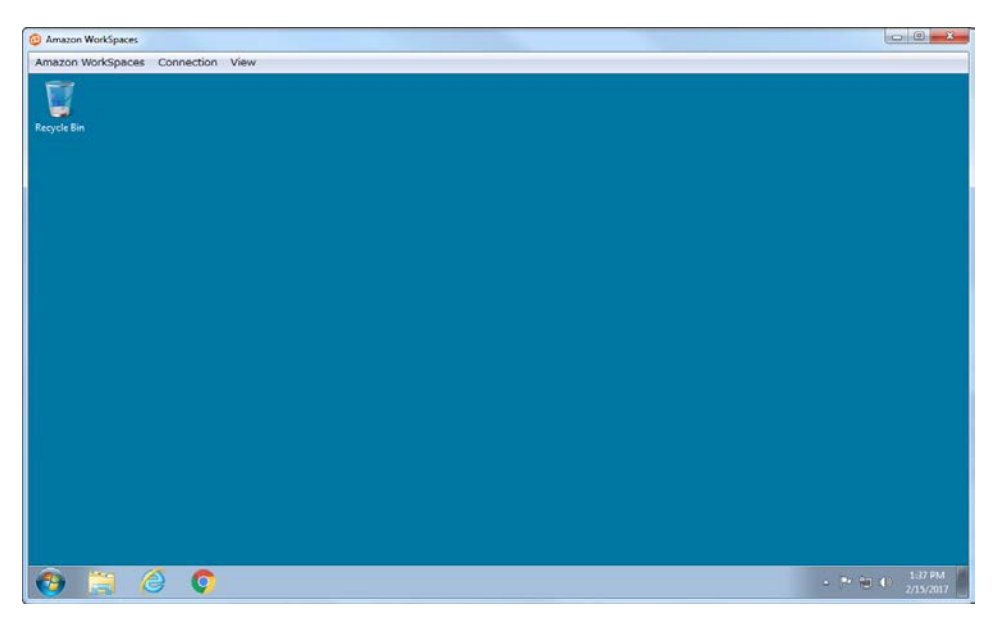

Congratulations! You have successfully installed and launched the Amazon WorkSpaces client.